## DigiCert社 ルート証明書 インストール手順

## 手順1

インターネットに接続可能なPCから以下のサイトへアクセスし、該当するルート証明書の Downloadリンクをクリックしてファイルをダウンロードします。(ダウンロード後の保存場所は任意)

DigiCert社サイト URL

https://www.digicert.com/digicert-root-certificates.htm#roots

※動作環境 Microsoft Edge 若しくは、Google Chrome

「Root Certificates」の中から下記ルート証明書のダウンロードをお願いいたします。

• DigiCert Global Root G2

(Serial #: 03:3A:F1:E6:A7:11:A9:A0:BB:28:64:B1:1D:09:FA:E5)

| digicert°                 | TLS/SSL                                | PKI           | юТ                                         | Solutions                                                                                                    | About                                                                                | Support                                                                                                    |            | S |
|---------------------------|----------------------------------------|---------------|--------------------------------------------|----------------------------------------------------------------------------------------------------|--------------------------------------------------------------------------------------|----------------------------------------------------------------------------------------------------|------------|---|
| Root Certif<br>Other root | icates<br>certificates                 | \$            |                                            |                                                                                                    |                                                                                      |                                                                                                    |            |   |
| Dig<br>Download           | jiCert Global Root<br>d PEM   Download | G2<br>DER/CRT | Valid u<br>Serial<br>SHA1<br>SHA29<br>Demo | until: 15/Jan/2038<br>#: 03:3A:F1:E6:A7:11:A9<br>Fingerprint: 0F:30:2-<br>56 Fingerprint: 0E:30<br>Sites for Root: Act | ::A0:BB:28:64:B1:10<br>::F9:BF:D6:66:76:18<br>3:C8:B7:60:31:E5:E0<br>ive Certificate | 1:09:FA:E5<br>126:80:73:FE:06:D1:CC:8D:4F:82:A4<br>1:13:8F:8D:D3:9A:23:F9:DE:47:FF:C3:5E:43:C1:14:4C:EA:27:D4:6A:<br>expired revoked | 5A:B1:CB:5 | F |

DigiCert社 ルート証明書 インストール手順

手順1でダウンロードしたルート証明書をPCへ移動し保存します。PCに保存したファ イルをダブルクリックすると「証明書」画面が開きますので、 「全般」タブをクリックし、画面下にある「証明書のインストール」をクリックします。

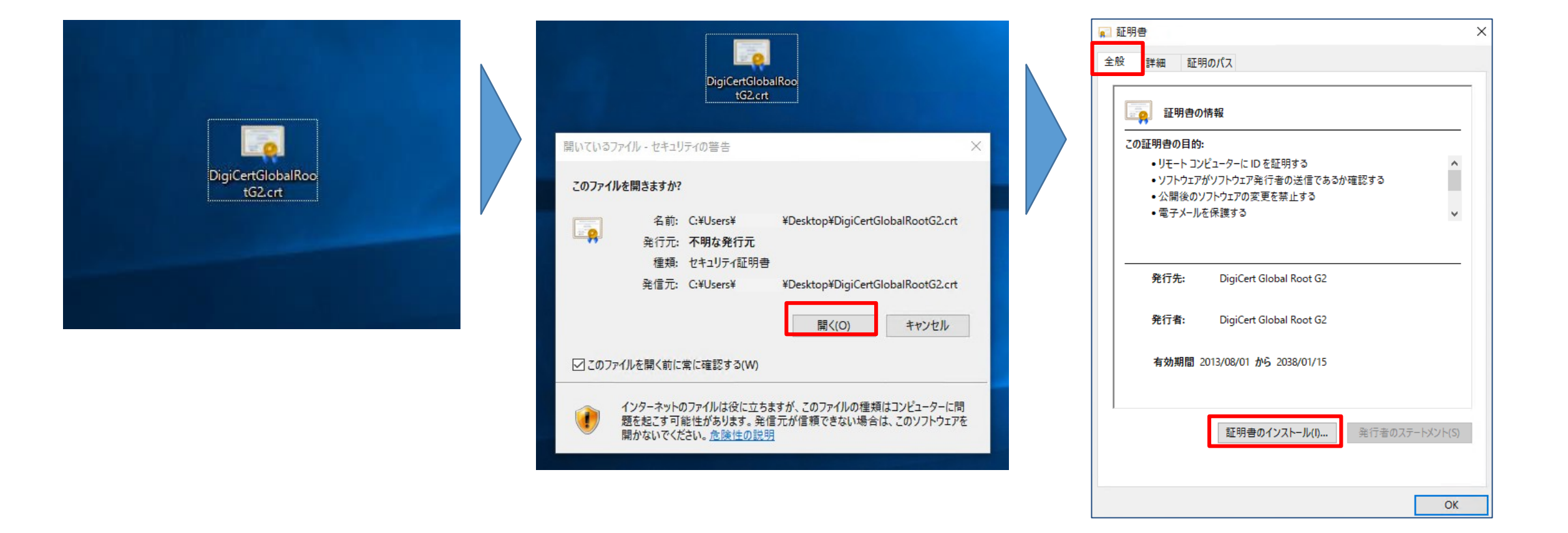

DigiCert社 ルート証明書 インストール手順

#### 「証明書のインポートウィザード」が立ち上がったら「次へ」をクリックします。

| ¢ | 差 証明書のインポート ウィザード                                                                                                    | × |
|---|----------------------------------------------------------------------------------------------------|---|
|   | 証明書のインポート ウィザードの開始                                                                                                    |   |
|   | このウィザードでは、証明書、証明書信頼リスト、および証明書失効リストをディスクから証明書ストアにコピー<br>します。                                                            |   |
|   | 証明機関によって発行された証明書は、ユーザー ID を確認し、データを保護したり、またはセキュリティで保護<br>されたネットワーク接続を提供するための情報を含んでいます。証明書ストアは、証明書が保管されるシステ<br>ム上の領域です。 |   |
|   | <ul> <li>保存場所</li> <li>● 現在のユーザー(C)</li> <li>○ ローカル コンピューター(L)</li> </ul>                                              |   |
|   | 続行するには、[次へ] をクリックしてください。                                                                                               |   |
|   |                                                                                                    |   |
|   | 次へ(N) キャンセ)                                                                                                    | L |

DigiCert社 ルート証明書 インストール手順

「証明書の種類に基づいて、自動的に証明書ストアを選択する(U)」を選択し、「次へ」をクリックします。

| 4        | 証明者の   | 1 2/1-1-019-1 |                   |           |           |         |
|----------|--------|---------------|-------------------|-----------|-----------|---------|
| <b>A</b> | [明書ストア |               |                   |           |           |         |
|          | 証明書    | きストアは、証明書     | が保管されるシステ         | Fム上の領域です。 |           |         |
|          | Windo  | ows に証明書ストス   | アを自動的に選択          | させるか、証明書の | D場所を指定するこ | とができます。 |
|          | ۲      | 証明書の種類に書      | <b>基づいて、自動的</b> に | こ証明書ストアを運 | 訳する(U)    |         |
|          | 0      | 証明書をすべて次      | のストアに配置する         | 3(P)      |           |         |
|          |        | 証明書ストア        |                   |           |           |         |
|          |        |               |                   |           |           | 参照(R)   |
|          |        |               |                   |           |           |         |
|          |        |               |                   |           |           |         |
|          |        |               |                   |           |           |         |
|          |        |               |                   |           |           |         |
|          |        |               |                   |           |           |         |
|          |        |               |                   |           |           |         |
|          |        |               |                   |           |           |         |

DigiCert社 ルート証明書 インストール手順

証明書のインポートウィザードの完了が表示されたら、「完了」をクリックします。

| 纋 証明書のイ | ンポートゥ  | ィザード                           |          |    |
|---------|--------|--------------------------------|----------|----|
| 証明書     | のインポ   | ート ウィザードの完了                    |          |    |
| [完了] を  | クリックする | と、証明書がインポートされます。               |          |    |
| 次の設定    | が指定され  | ました:                           |          |    |
| 選択され内容  | にた証明書  | ストア<br>ウィザードで自動的に決定されます<br>証明書 |          |    |
|         |        |                                |          |    |
|         |        |                                |          |    |
|         |        |                                |          |    |
|         |        |                                | 完了(F) +v | ンヤ |

## DigiCert社 ルート証明書 インストール手順

## 手順6

「正しくインポートされました」と表示されたら、「OK」をクリックします。

| ▲ 証明書 ×                                                       |
|---------------------------------------------------------------|
| 全般 詳細 証明のパス                                                   |
| 正明書の情報                                                        |
| この証明書の目的:<br>● すべての発行ポリシー<br>● すべてのアプリケーション ポリシー              |
|                                                               |
| 発行者: DigiCert Global Root G2<br>有効期間 2013/08/01 から 2038/01/15 |
| 証明書のインストール(I) 発行者のステートメント(S)                                  |
| 証明書の12ホートワイワート X 正しく12ポートされました。 OK                            |
| ОК                                                            |

DigiCert社 ルート証明書 インストール手順

#### Microsoft Edgeを立ち上げ、画面右上の「…」アイコンから 「設定」をクリックします。

| - 0                                              | × |
|--------------------------------------------------|---|
| G C= C= V 😩                                      |   |
| 画 新しいタブ Ctrl+                                    |   |
| □ 新しいウィンドウ Ctrl+N                                |   |
| しまい InPrivate ウインドウ Ctrl+Shift+N                 |   |
| Х-Ц — 100% +                                     | 2 |
| ☆= お気に入り Ctrl+Shift+C                            |   |
| G ⊐レクション Ctrl+Shift+Y                            |   |
| <ul> <li>         ・ 反歴          Ctrl+H</li></ul> |   |
|                                                  |   |
| 日子 アプリ                                           | > |
| ◆3 拡張機能                                          |   |
| 〇 印刷 Ctrl+F                                      |   |
| G Web キャプチャ Ctrl+Shift+S                         |   |
| Ⅰ 送 共有                                           |   |
| <ul> <li>ページ内の検索</li> <li>Ctrl+F</li> </ul>      |   |
| A <sup>№</sup> 音声で読み上げる Ctrl+Shift+U             |   |
| その他のツール                                          | > |
| 63 設定                                            |   |
| ヘルゴレフィードバック                                      | > |
| Microsoft Edge を閉じる                              |   |

DigiCert社 ルート証明書 インストール手順

「設定」内の「プライバシー、検索、サービス」をクリックします。

| <b>設定</b><br>Q 設定の検索                                                                 | <b>セキュリティ</b><br>Microsoft Edge のセキュリティ設定を管理                                                      |   |
|--------------------------------------------------------------------------------------|---------------------------------------------------------------------------------------------------|---|
| ┃ ① プライバシー、検索、サービス                                                                   | <b>証明書の管理</b><br>HTTPS/SSL の証明書と設定を管理します                                                          | Ø |
| <ul> <li>③ 外観</li> <li>⑤ [スタート]、[ホーム]、および [新規] タブ</li> <li>⑥ 共有、コピーして貼り付け</li> </ul> | <b>Microsoft Defender SmartScreen</b><br>Microsoft Defender SmartScreen を使って悪意のあるサイトやダウンロードから保護する |   |

# DigiCert社 ルート証明書 インストール手順

## 手順9

「セキュリティ」内の「証明書の管理」をクリックします。

| 設定                         | 727177                                                   |           |
|----------------------------|----------------------------------------------------------|-----------|
| Q 設定の検索                    | <b>ビイユリノイ</b><br>Microsoft Edge のセキュリティ設定を管理             |           |
| ③ プロファイル                   |                                                          |           |
| 🗗 プライバシー、検索、サービス           | <b>証明書の管理</b><br>HTTPS/SSLの証明書と設定を管理します。                 |           |
| ⑦ 外観                       |                                                          |           |
| 🖾 [スタート]、[ホーム]、および [新規] タブ | Microsoft Defender SmartScreen                           | $\bullet$ |
| ◎ 共有、コピーして貼り付け             | Microsoft Defender SmartScreen を使って悪意のあるサイトやタウンロードから保護する |           |

DigiCert社 ルート証明書 インストール手順

「信頼されたルート証明機関」の中に「DigiCert Global Root G2」があることを確認し完了です。

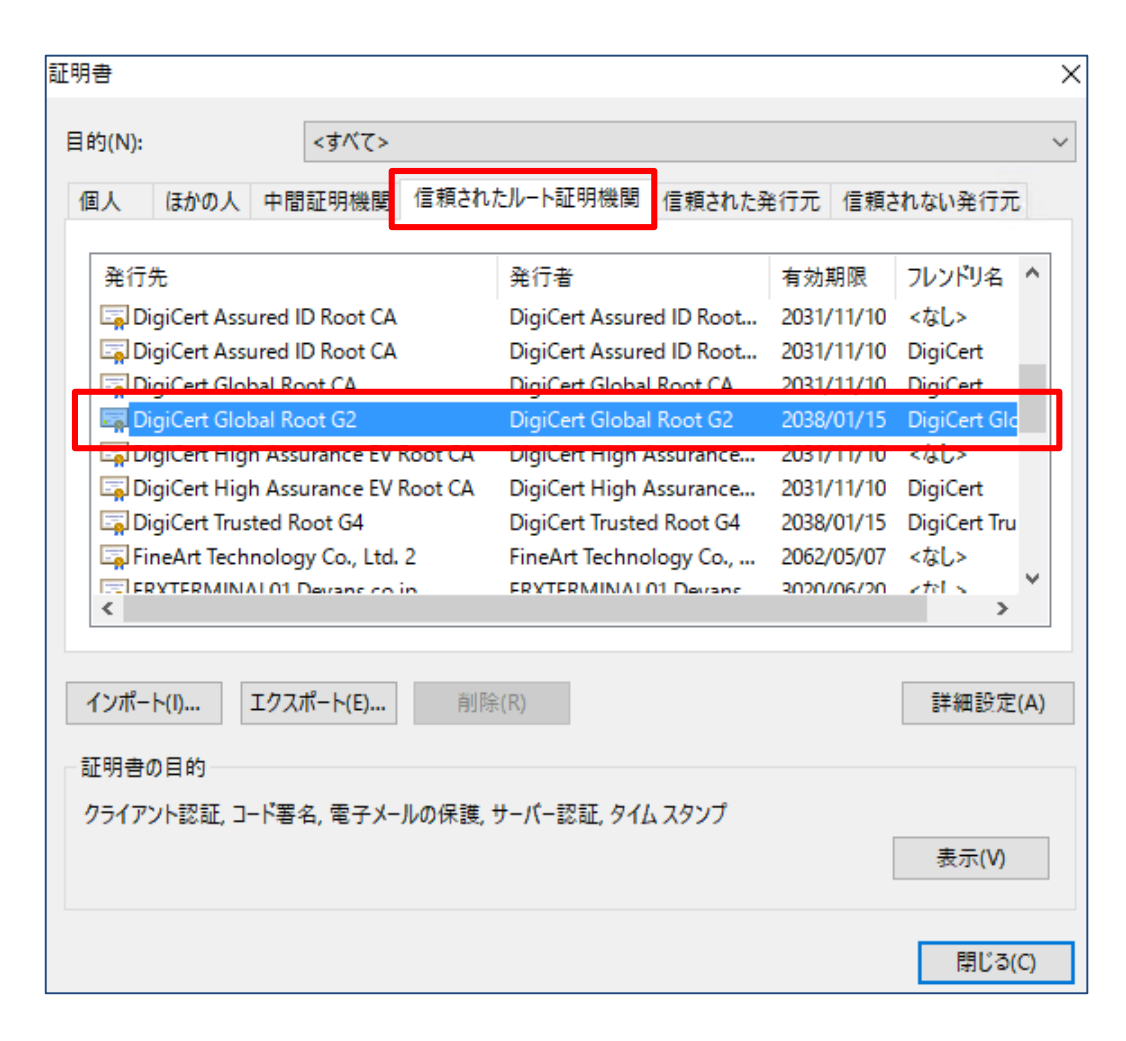